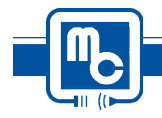

## M-1000 SINGLE CHANNEL PROGRAMING

1. Wire power to terminals marked 115 VAC.

2. Wire sensor to terminals marked channel 1.

3. Wire temperature probe to terminals marked channel three if temperature compensation is desired.

4. To program enter program code "58", or enter "25" to go directly to steps 16 & 17.

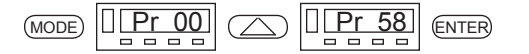

5. Six factory presets are available. Factory preset  $\underline{1}$  4 to 40" with 4 - 20mA input,  $\underline{2}$  8 to 80" with 4 - 20mA input,  $\underline{3}$  4 to 40" with 0 - 10volt input,  $\underline{4}$  8 to 80" with 0 - 10volt input,  $\underline{5}$  0 to 20 to display current input,  $\underline{6}$  0 to 10 to display voltage input. If one of these is not desired press MODE to skip this step.

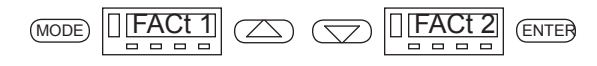

6. Set meter for single channel operation.

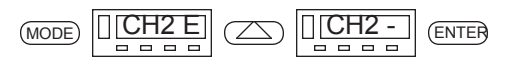

7. Temperature compensation and display are available by programing "F" for fahrenheit or "C" for centigrade or "-" for no temperature compensation.

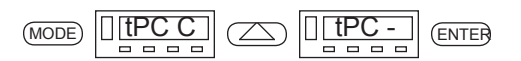

8. Decimal point selection.

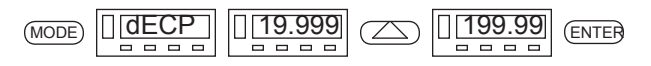

9. Lowest sensor output value. ( Example: when a 4-20mA sensor is used "4" would be entered here. )

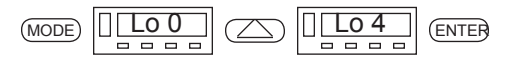

10. Scaling value for "Lo" setpoint, or the value the meter will display when the sensor is giving a 4mA output.

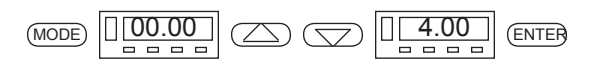

11. Highest sensor output value. ( Example: when a 4-20mA sensor is used "20" would be entered here. )

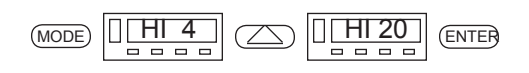

12. Scaling value for "HI" setpoint, or the value the meter will display when the sensor is giving a 20mA output.

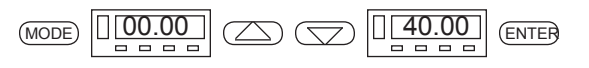

13. If temperature compensation has been selected, the distance that the sensor is away from the target when the sensor is outputing its lowest value needs to be entered after the display flashes "LDSt". (Example: if a 4-20mA sensor is 4 inches away when it generates a 4mA output enter "4.00" here.) This step will not appear if temp. comp. has not been selected in step 7.

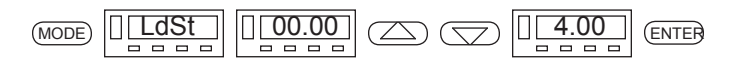

14. If temperature compensation has been selected, the distance that the sensor is away from the target when the sensor is outputing its highest value needs to be entered after the display flashes "HDSt". (Example: if a 4-20mA sensor is 40 inches away when it generates a 20mA output enter "40.00" here.) This step will not appear if temp. comp. has not been selected in step 7.

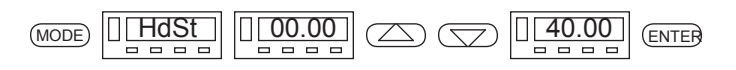

15. To set up display the meter will flash "dISP". For channel 1 enter CH1. To display channel 1 and temperature enter "ALtt". The display will automatically alternate every 3 seconds between channel 1 and temperature. This step will not appear if temp. comp. has not been selected in step 7.

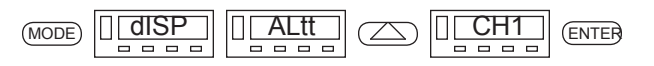

16. Polarity allows the state of the relay to be changed from N.O. to N.C. At this time the LED indicator of the chosen relay will flicker. This step needs to be repeated for each of the four relays.

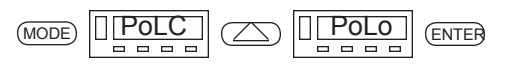

17. Set point is the numerical preset value at which point the relay changes state. At this time the LED indicator of the chosen relay will flicker. This step needs to be repeated for each of the four relays.

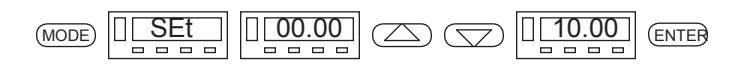

## M-1000 DUAL CHANNEL PROGRAMING

1. Wire power to terminals marked 115 VAC.

2. Wire sensors to terminals marked channel 1 and 2.

3. Wire temperature probe to terminals marked channel three if temperature compensation is desired.

4. To program enter program code "58", or enter "25" to go directly to steps 16, 17, 18.

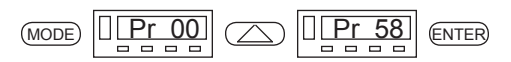

5. Six factory presets are available. Factory preset  $\underline{1}$  4 to 40" with 4 - 20mA input,  $\underline{2}$  8 to 80" with 4 - 20mA input,  $\underline{3}$  4 to 40" with 0 - 10volt input,  $\underline{4}$  8 to 80" with 0 - 10volt input,  $\underline{5}$  0 to 20 to display current input,  $\underline{6}$  0 to 10 to display voltage input. If one of these is not desired press MODE to skip this step.

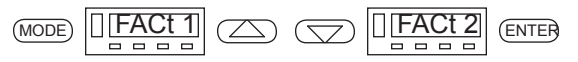

6. Set meter for dual channel operation by enabling channel 2.

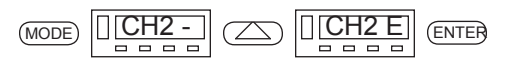

7. Temperature compensation and display are available by programming "F" for fahrenheit or "C" for centigrade or "-" for no temperature compensation.

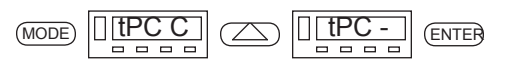

8. Decimal point selection. (NOTE: Steps 8-12 will show a flashing LED for channel 1, then they will be repeated for channel 2 while indicating a flashing LED for channel 2.)

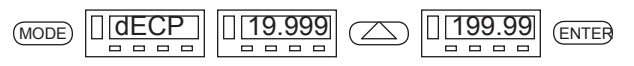

9. Lowest sensor output value. (Example: when a 4-20mA sensor is used "4" would be entered here.)

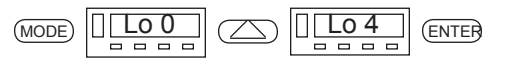

10. Scaling value for "Lo" setpoint, or the value the meter will display when the sensor is giving a 4mA output.

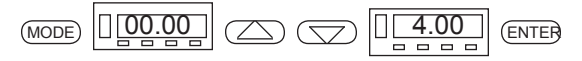

11. Highest sensor output value. (Example: when a 4-20mA sensor is used "20" would be entered here.)

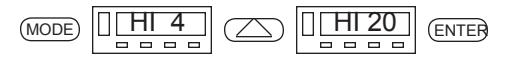

12. Scaling value for "HI" setpoint, or the value the meter will display when the sensor is giving a 20mA output.

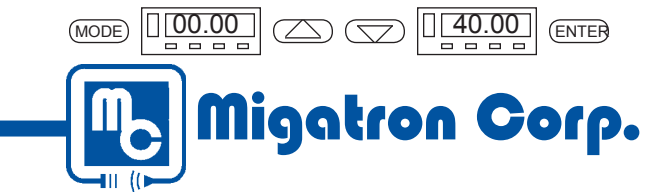

13. If temperature compensation has been selected, the distance that the sensor is away from the target when the sensor is outputing its lowest value needs to be entered after the display flashes "LDSt". (Example if a 4-20mA sensor is 4 inches away when it generates a 4mA output enter "4.00" here.) This step will not appear if temp. comp. has not been selected in step 7. (NOTE: Steps 13 and 14 will show a flashing LED for channel 1, then they will be repeated for channel 2 while indicating a flashing LED for channel 2.)

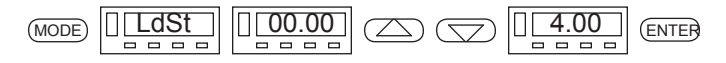

14. If temperature compensation has been selected, the distance that the sensor is away from the target when the sensor is outputting its highest value needs to be entered after the display flashes "HDSt". (Example if a 4-20mA sensor is 40 inches away when it generates a 20mA output enter "40.00" here.) This step will not appear if temp. comp. has not been selected in step 7.

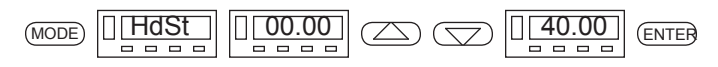

15. To set up display, the meter will flash "dISP". For channel 1 enter "CH1". To display channel 2 enter "CH2". To alternate between channel 1 and channel 2 enter "ALt". To alternate between channel 1, channel 2 and temperature enter "ALtt". The display will automatically alternate every 3 seconds. To subtract channel 1 from channel 2 for a differential display enter "C1-2".

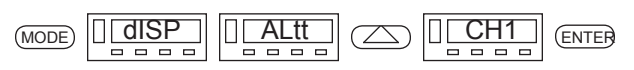

Note: To program CH1-2 for thickness measuring the following procedure must be followed. (See Picture below) Place CH2 sensor to your left and CH1 sensor to your right. Place a ruler so zero starts at the begining of CH2 sensor. In the example below the sensors that are used are RPS-401A-40. They are adjusted to provide a 4mA output at 4" and a 20mA output at 40". When going through steps 9-12 for both sensors the following entries need to be made for CH1 step 9 (Lo 4), step 10 (36.00), step 11 (HI 20), step 12 (00.00). The following entries need to be made for CH2 sender CH2 step 9 (Lo 4), step 10 (4.00), step 11 (HI 20), step 12 (40.00). With the meter set up in this mode the thickness of a target can be measured beyond 4" of each sensor and over a 32" range.

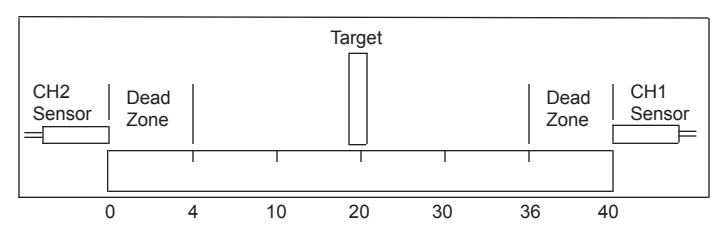

16. Polarity allows the state of the relay to be changed from N.O. to N.C. At this time the LED indicator of the chosen relay will flicker. This step needs to be repeated for each of the four relays.

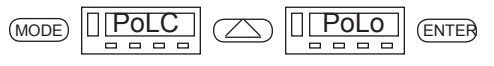

17. Enter which channel the relay is to be controlled by: CH1, CH2, or both.

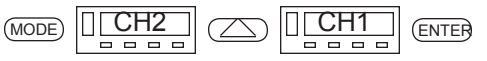

18. "Set point" is the numerical preset value at which point the relay changes state. At this time the LED indicator of the chosen relay will flicker. This step needs to be repeated for each of the four relays.

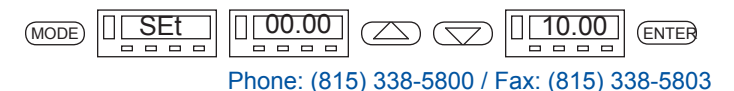

935 Dieckman St., Woodstock, IL 60098, U.S.A. web: www.migatron.com / e-mail: info@migatron.com

M-1000 Adjustment Procedure Rev. 2, 2015-01-14